# Group Overuse Norfolk Plaza Users Guide

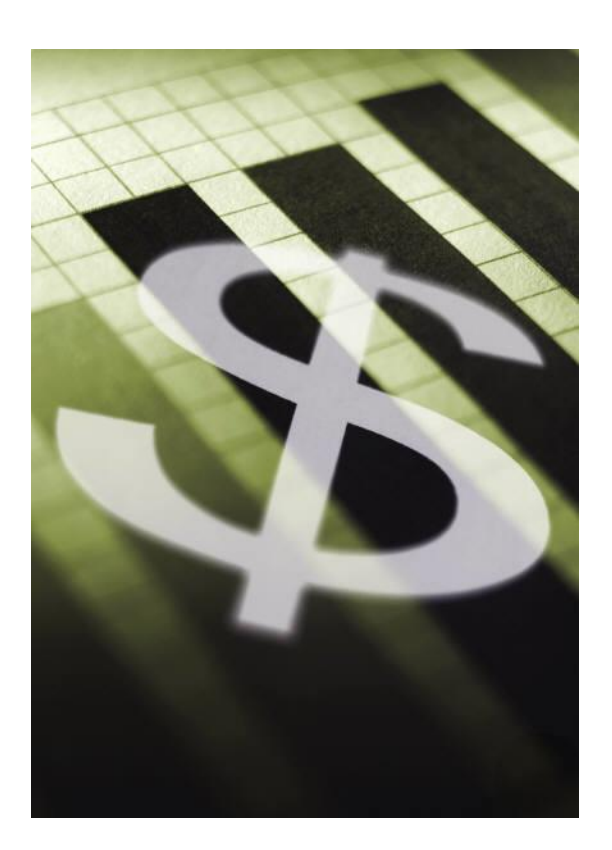

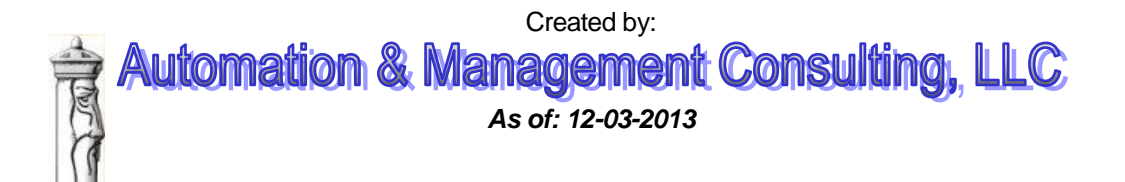

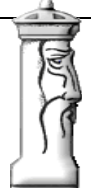

### **Table of Contents**

| Overview                                      |                              |
|-----------------------------------------------|------------------------------|
| Prerequisites                                 | 4                            |
| Installation                                  | 4                            |
| Setup Parameters                              |                              |
| Set Program to start monitoring Automatically | Error! Bookmark not defined. |
| Operations                                    |                              |
| ,<br>Reporting                                |                              |
|                                               |                              |

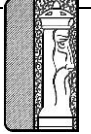

## **Group Overuse Norfolk Plaza**

#### **Overview**

The Group Overuse Norfolk Plaza program processes ScanNet data to determine group overuse for Central access credentials for all groups which have a group setup record created. This group setup record is defined in the Group Setup form and assigns a merchant code to a given group. This application is used in conjunction with AMC's Group Archive application. The processing form requires the user to enter a beginning and ending date range. The

application will then process all activity within the given date range to determine the group activity within the given date range. The application will save all records to a supplementary table in ScanNet.

On the right you will see the screen for the group count archive program. This monitor is to be running at all times. The counts are archived to a special table defined in the ScanNet® database. The current count along with the minimum and the maximum count achieved in the archive period are captured.

Program can be run on any workstation that has ODBC access to the ScanNet® database.

In addition to monitoring the group counts, the program will also beep whenever any group is at or over its limit and highlight the entry in the monitoring window.

|                                                                            |                                                                                                    | processir         | ng the data.         | Tim                                                                                                    |                                                                                                    |
|----------------------------------------------------------------------------|----------------------------------------------------------------------------------------------------|-------------------|----------------------|----------------------------------------------------------------------------------------------------|----------------------------------------------------------------------------------------------------|
| t Checked: 01/2                                                            | 25/2006 05:13:26 PM                                                                                                    |                   |                      | 1 110                                                                                                    | (seconds)                                                                                                    |
|                                                                            |                                                                                                    |                   |                      |                                                                                                    |                                                                                                    |
| here are 3 entrie                                                          | s being monitored                                                                                                    | Stop              |                      |                                                                                                    |                                                                                                    |
|                                                                            | Group Counts Bei                                                                                                    | ng Watched        |                      |                                                                                                    |                                                                                                    |
| DBAorGroup                                                                 | ID Name                                                                                                    | Group Co          | unt Group Limit      | Bee                                                                                                    | ep When Counter                                                                                                    |
| Individual                                                                 | Individual Card Hold                                                                                                    | ers               | 99 100               | Exc                                                                                                    | eeds Limit                                                                                                    |
| National                                                                   | National Corporation                                                                                                    | 2                 | 200                  | 🔽 Sav                                                                                                    | e Credential Viola                                                                                                    |
| Service                                                                    | Service Technicians                                                                                                    | 2                 | 99 30                |                                                                                                    | Analaine Internet                                                                                                    |
|                                                                            |                                                                                                    |                   |                      | 4                                                                                                    | Archive Interval                                                                                                    |
|                                                                            |                                                                                                    |                   |                      | C 15                                                                                                    | Minute                                                                                                    |
|                                                                            |                                                                                                    |                   |                      | C 30                                                                                                    | Minute                                                                                                    |
|                                                                            |                                                                                                    |                   |                      |                                                                                                    | minate                                                                                                    |
|                                                                            |                                                                                                    |                   |                      | ○ 1 H                                                                                                    | our                                                                                                    |
|                                                                            |                                                                                                    |                   |                      |                                                                                                    |                                                                                                    |
| - 21                                                                       | Credentials As                                                                                                    | sociated With DB. | A/Group Currently In | n Facility                                                                                                    | 1810                                                                                                    |
| Credential ID                                                              | Date Time In                                                                                                    | First Name        | Last Name            | Group ID                                                                                                    | Device                                                                                                    |
| 3                                                                          | 01/07/2003 07:26 AM                                                                                                    | Karen             | Poore                | Individual                                                                                                    | Exit Reader # 1                                                                                                    |
| 4                                                                          | 01/07/2003 07:26 AM                                                                                                    |                   |                      | Individual                                                                                                    | Smart Pass # 1                                                                                                    |
| 10                                                                         | 01/09/2003 09:40 PM                                                                                                    |                   |                      | Individual                                                                                                    | Entrance Read                                                                                                    |
| 17                                                                         | 01/05/2003 06:50 PM                                                                                                    |                   |                      | Individual                                                                                                    |                                                                                                    |
| 17                                                                         |                                                                                                    |                   |                      | marriada                                                                                                    | Entrance Read                                                                                                    |
| 25                                                                         | 01/01/2003 07:51 PM                                                                                                    |                   |                      | Individual                                                                                                    | Entrance Read<br>Entrance Read                                                                                                    |
| 25                                                                         | 01/01/2003 07:51 PM<br>01/09/2003 06:14 PM                                                                                                    |                   |                      | Individual<br>Individual                                                                                                    | Entrance Read<br>Entrance Read<br>Entrance Read                                                                                                    |
| 25<br>34<br>36                                                             | 01/01/2003 07:51 PM<br>01/09/2003 06:14 PM<br>01/09/2003 05:17 PM                                                                                                    |                   |                      | Individual<br>Individual<br>Individual                                                                                                   | Entrance Read<br>Entrance Read<br>Entrance Read<br>Entrance Read                                                                                                    |
| 25<br>34<br>36<br>42                                                       | 01/01/2003 07:51 PM<br>01/09/2003 06:14 PM<br>01/09/2003 05:17 PM<br>12/13/2002 08:26 PM                                                                                                    |                   |                      | Individual<br>Individual<br>Individual<br>Individual                                                                                     | Entrance Read<br>Entrance Read<br>Entrance Read<br>Entrance Read<br>Entrance Read                                                                                                    |
| 17<br>25<br>34<br>36<br>42<br>46                                           | 01/01/2003 07:51 PM<br>01/09/2003 06:14 PM<br>01/09/2003 05:17 PM<br>12/13/2002 08:26 PM<br>01/04/2003 08:50 PM                                                                                             |                   |                      | Individual<br>Individual<br>Individual<br>Individual<br>Individual                                                                       | Entrance Read<br>Entrance Read<br>Entrance Read<br>Entrance Read<br>Entrance Read<br>Entrance Read                                                                                                    |
| 17<br>25<br>34<br>36<br>42<br>46<br>53                                     | 01/01/2003 07:51 PM<br>01/09/2003 06:14 PM<br>01/09/2003 05:17 PM<br>12/13/2002 08:26 PM<br>01/04/2003 08:50 PM<br>01/01/2003 10:49 PM                                                                      |                   |                      | Individual<br>Individual<br>Individual<br>Individual<br>Individual<br>Individual                                                         | Entrance Read<br>Entrance Read<br>Entrance Read<br>Entrance Read<br>Entrance Read<br>Entrance Read<br>Entrance Read                                                                                      |
| 17<br>25<br>34<br>36<br>42<br>42<br>46<br>53<br>53                         | 01/01/2003 07:51 PM<br>01/09/2003 06:14 PM<br>01/09/2003 05:17 PM<br>12/13/2002 08:26 PM<br>01/04/2003 08:50 PM<br>01/01/2003 10:49 PM<br>01/01/2003 03:13 PM                                               |                   |                      | Individual<br>Individual<br>Individual<br>Individual<br>Individual<br>Individual<br>Individual                                           | Entrance Read<br>Entrance Read<br>Entrance Read<br>Entrance Read<br>Entrance Read<br>Entrance Read<br>Entrance Read<br>Entrance Read                                                                     |
| 17<br>25<br>34<br>36<br>42<br>42<br>46<br>53<br>53<br>54<br>65             | 01/01/2003 07:51 PM<br>01/09/2003 06:14 PM<br>01/09/2003 05:17 PM<br>12/13/2002 08:26 PM<br>01/04/2003 08:50 PM<br>01/01/2003 10:49 PM<br>01/09/2003 09:13 PM<br>12/31/2002 02:14 PM                        |                   |                      | Individual<br>Individual<br>Individual<br>Individual<br>Individual<br>Individual<br>Individual                                           | Entrance Read<br>Entrance Read<br>Entrance Read<br>Entrance Read<br>Entrance Read<br>Entrance Read<br>Entrance Read<br>Entrance Read<br>Entrance Read                                                    |
| 17<br>25<br>34<br>36<br>42<br>46<br>53<br>53<br>54<br>65<br>69             | 01/01/2003 07:51 PM<br>01/09/2003 06:14 PM<br>01/09/2003 05:17 PM<br>12/13/2002 08:26 PM<br>01/04/2003 08:50 PM<br>01/01/2003 08:50 PM<br>01/01/2003 09:13 PM<br>12/31/2002 02:14 PM<br>01/09/2003 08:32 PM |                   |                      | Individual<br>Individual<br>Individual<br>Individual<br>Individual<br>Individual<br>Individual                                           | Entrance Read<br>Entrance Read<br>Entrance Read<br>Entrance Read<br>Entrance Read<br>Entrance Read<br>Entrance Read<br>Entrance Read<br>Entrance Read<br>Entrance Read                                   |
| 25<br>34<br>36<br>42<br>46<br>53<br>54<br>65<br>69<br>70                   | 01/01/2003 07:51 PM<br>01/09/2003 06:14 PM<br>01/09/2003 06:17 PM<br>12/13/2002 08:26 PM<br>01/04/2003 08:50 PM<br>01/01/2003 08:50 PM<br>01/09/2003 08:31 PM<br>12/31/2002 02:14 PM<br>01/09/2003 08:29 PM |                   |                      | Individual<br>Individual<br>Individual<br>Individual<br>Individual<br>Individual<br>Individual<br>Individual<br>Individual               | Entrance Read<br>Entrance Read<br>Entrance Read<br>Entrance Read<br>Entrance Read<br>Entrance Read<br>Entrance Read<br>Entrance Read<br>Entrance Read<br>Entrance Read<br>Entrance Read                  |
| 25<br>34<br>36<br>42<br>46<br>53<br>53<br>54<br>65<br>69<br>70<br>70<br>73 | 01/01/2003 07:51 PM<br>01/09/2003 06:14 PM<br>01/09/2003 06:15 PM<br>12/13/2002 08:26 PM<br>01/04/2003 08:50 PM<br>01/01/2003 08:50 PM<br>01/09/2003 08:39 PM<br>01/09/2003 08:32 PM<br>01/09/2003 08:39 PM |                   |                      | Individual<br>Individual<br>Individual<br>Individual<br>Individual<br>Individual<br>Individual<br>Individual<br>Individual<br>Individual | Entrance Read<br>Entrance Read<br>Entrance Read<br>Entrance Read<br>Entrance Read<br>Entrance Read<br>Entrance Read<br>Entrance Read<br>Entrance Read<br>Entrance Read<br>Entrance Read<br>Entrance Read |

Installation is simple. Run the SETUP program on

the provided CD. On first run of the program, the necessary set-up will automatically take place in the ScanNet® database.

Operations are simple as well. After launching the program, you simply click the 'START' button. The program will ask you if you want to do an immediate archive. It is up to the operator if they want to perform that archive.

There are three options on the screen that the operator can adjust. 'Timer Interval' is the number of seconds between checks of the group counts. 'Beep When Counter Exceeds Limit' check box will silence the beep for group overuse. 'Archive Interval' set the frequency of archiving the counts.

Another feature is the ability to 'watch' which credentials are currently considered 'IN' for a select DBA/Group. If the operator clicks on a group in the 'Group Counts Being Watched' grid, then the grid 'Credentials Associated With DBA/Group Currently In Facility' will be updated and will be continuously upgraded each time the 'Timer Interval' is reached.

The 'Print Report' button in the upper left hand corner will allow the operator to print one of three reports of the archive counts or credential violators over a select time period. The reports can be exported to Excel for further analysis.

Print 'Maximum' Group Counts Report
 Print 'Standard' Group Count Archive Report
 Print 'Credential' Violator Report

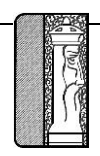

#### **Prerequisites**

The system requires that ScanNet from Federal APD has been purchased and is installed. All dba/groups have been defined and credentials associated with the DBA/Group desired. The group setup form is utilized to map merchant codes to existing DBA/Group codes. These will be the groups that the group overuse will process.

#### **Group Overuse Installation**

After downloading the setup zip file extract the 2 files to any folder on the computer the application is to be installed on. Double click on the setup.exe file. It will begin the installation. The following welcome screen will appear.

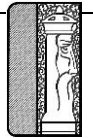

| Welcome to the Gro<br>Setup Wizard                                                                           | up Overuse Norfe                                                                               | olk Plaza                                                          |                                                    |
|----------------------------------------------------------------------------------------------------|------------------------------------------------------------------------------------------------|--------------------------------------------------------------------|----------------------------------------------------|
| he installer will guide you through<br>omputer.                                                              | n the steps required to install                                                                | Group Overuse No                                                   | orfolk Plaza on your                               |
| VARNING: This computer progra<br>Inauthorized duplication or distrib<br>r criminal penalties, and will be pr | m is protected by copyright la<br>ution of this program, or any<br>rosecuted to the maximum ex | aw and internation<br>portion of it, may re<br>ttent possible unde | al treaties.<br>sult in severe civil<br>r the law. |
|                                                                                                    | Cancel                                                                                         | < Back                                                             | Next >                                             |
|                                                                                                    |                                                                                                |                                                                    |                                                    |
|                                                                                                    |                                                                                                |                                                                    |                                                    |
|                                                                                                    |                                                                                                |                                                                    |                                                    |

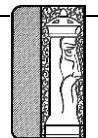

#### Page 6

| Group Overuse Norfolk Plaza                                                  |                                  |
|------------------------------------------------------------------------------|----------------------------------|
| Select Installation Folder                                                   |                                  |
| he installer will install Group Overuse Norfolk Plaza to the following       | g folder.                        |
| o install in this folder, click "Next". To install to a different folder, er | nter it below or click "Browse". |
| Folder                                                                       |                                  |
| C:\Program Files (x86)\Group Overuse Norfolk Plaza\                          | Browse                           |
| •                                                                            | Disk Cost                        |
| <ul> <li>Everyone</li> <li>Just me</li> </ul>                                | io uses this computer.           |
| Cancel                                                                       | < Back Next >                    |
|                                                                              |                                  |
|                                                                              |                                  |

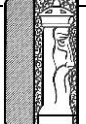

| 場 Group Overuse Norfolk Plaza                                                                |                             |                               | J                                                             |
|----------------------------------------------------------------------------------------------|-----------------------------|-------------------------------|---------------------------------------------------------------|
| Confirm Installation                                                                         |                             |                               |                                                               |
| The installer is ready to install Group Ov                                                   | eruse Norfolk Plaza on your | computer.                     |                                                               |
| Click "Next" to start the installation.                                                      |                             |                               |                                                               |
|                                                                                              |                             |                               |                                                               |
| -                                                                                            |                             |                               |                                                               |
|                                                                                              | Cancel <                    | Back Next >                   |                                                               |
| Click next to begin the installation o<br>specified. It will place an icon on the<br>screen. | r cancel to abort. The se   | tup program will then install | the application in the folder<br>te and display the following |
|                                                                                              |                             |                               |                                                               |

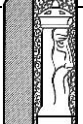

| 😸 Group Overuse Norfolk Plaza                                           |                                                                      |                                                                   |                                        |                     |        |
|-------------------------------------------------------------------------|----------------------------------------------------------------------|-------------------------------------------------------------------|----------------------------------------|---------------------|--------|
| Installation Complete                                                   |                                                                      |                                                                   |                                        |                     |        |
| Group Overuse Norfolk Plaza has been                                    | n successfully installed                                             | L.                                                                |                                        |                     |        |
| Click "Close" to exit.                                                  |                                                                      |                                                                   |                                        |                     |        |
|                                                                         |                                                                      |                                                                   |                                        |                     |        |
|                                                                         |                                                                      |                                                                   |                                        |                     |        |
|                                                                         |                                                                      |                                                                   |                                        |                     |        |
|                                                                         |                                                                      |                                                                   |                                        |                     |        |
| Please use Windows Update to check                                      | for any critical updates                                             | s to the .NET Frame                                               | work.                                  |                     |        |
|                                                                         | Cancel                                                               | Rack                                                              | Close                                  |                     |        |
|                                                                         | Cancar                                                               |                                                                   |                                        |                     |        |
| you do not get the following scre<br>365. Otherwise you are ready to be | en when the instal<br>∍gin using the appli                           | llation has been<br>ication.                                      | completed call tec                     | hnical support at 4 | 06-442 |
|                                                                         |                                                                      |                                                                   |                                        |                     |        |
|                                                                         |                                                                      |                                                                   |                                        |                     |        |
|                                                                         |                                                                      |                                                                   |                                        |                     |        |
|                                                                         |                                                                      |                                                                   |                                        |                     |        |
|                                                                         |                                                                      |                                                                   |                                        |                     |        |
|                                                                         |                                                                      |                                                                   |                                        |                     |        |
| Svs                                                                     | Automation & Ma<br>2804 Billings Ave, Hele<br>stems Integration • Cu | anagement Consulting<br>ena, MT 59601 • (400<br>ustom Programming | g, LLC<br>6) 442-6665<br>• PC Services |                     |        |

#### **Setup Parameters**

The only setup necessary for the Group Overuse is to assign existing merchant codes to DBA/Group codes. Below is a screen shot of the Group Setup form.

| Group Setup Forn<br>DBAor Group ID:                                                           | n<br>Hotel Room Keys                     | •                                                                                    |                                                                       |                                                                         |
|-----------------------------------------------------------------------------------------------|------------------------------------------|--------------------------------------------------------------------------------------|-----------------------------------------------------------------------|-------------------------------------------------------------------------|
| Merchant ID:                                                                                  | B01 •                                    |                                                                                      |                                                                       |                                                                         |
| DBAorGroup_ID                                                                                 | Name                                     | Merchan                                                                              | nt ID                                                                 |                                                                         |
|                                                                                               |                                          |                                                                                      |                                                                       |                                                                         |
| lick the button to<br>ell as an existing me<br>ust select the record<br>cord from the grid ar | or 1 P P P P P P P P P P P P P P P P P P | the appropriate DBA or Gr<br>ted click the save button<br>merchant code and click th | roup ID from the cor<br>. If the user wishes<br>le save icon. To dele | mbo box pull down a<br>s to edit a record the<br>ete a record select th |
|                                                                                               |                                          |                                                                                      |                                                                       |                                                                         |

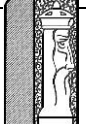

#### **Operations**

The Group Overuse application program can be run at any time in order to report group overuse.

When the program is active, the operational form will look as shown below:

|                                             | Processing Form                      |                                                  |                                                 |                                                                  |
|---------------------------------------------|--------------------------------------|--------------------------------------------------|-------------------------------------------------|------------------------------------------------------------------|
| Enter Beginning Processing Date             | 11/24/2013                           |                                                  | Last Processing Date                            | 11/23/2013                                                       |
| Enter Ending Processing Date                | 11/24/2013                           |                                                  |                                                 |                                                                  |
| Generate Counts                             | nt SnapShot<br>lation Report         | Print Summary<br>Report of Monthly<br>Cards Used | Print Detail Report<br>of Monthly Cards<br>Used | Group Setup Form                                                 |
|                                             |                                      |                                                  |                                                 |                                                                  |
|                                             |                                      |                                                  |                                                 | Ver 11/22/2                                                      |
| e: The first time the applica               | ation is run, it w                   | ill perform the nece                             | essary database setup i                         | required for operations.                                         |
| k the generate counts butt<br>Once this has | on to process t<br>s finished proces | he group overuse.<br>ssing it will display a     | orint preview window of 1                       | The second state for the feature second                          |
| This report may be prir                     | nted, exported to                    | Excel or exported to                             | o any given format that th                      | the snap shot violation report<br>he Crystal report writer provi |
| This report may be prir                     | nted, exported to                    | Excel or exported to                             | o any given format that the                     | ne snap snot violation repor<br>he Crystal report writer provi   |
| This report may be prir                     | nted, exported to                    | Excel or exported to                             | o any given format that th                      | ne snap snot violation repor<br>ne Crystal report writer provi   |
| This report may be prir                     | nted, exported to                    | • Excel or exported to                           | o any given format that th                      | ne snap snot violation repor<br>ne Crystal report writer provi   |
| This report may be prir                     | nted, exported to                    | • Excel or exported to                           | o any given format that th                      | ne snap snot violation repor<br>ne Crystal report writer provi   |
| This report may be prir                     | nted, exported to                    | • Excel or exported to                           | o any given format that th                      | ne snap snot violation repor<br>ne Crystal report writer provi   |
| This report may be prir                     | nted, exported to                    | • Excel or exported to                           | o any given format that the                     | ne snap snot violation repor<br>ne Crystal report writer provi   |
| This report may be prir                     | nted, exported to                    | • Excel or exported to                           | o any given format that th                      | ne snap snot violation repor<br>ne Crystal report writer provi   |

#### Reporting

There are 3 different reports that can be generated from the captured data. The Snap shot report can be printed as well as a detail report of monthly cards used and a summary report of cards used.

Before any report is printed, the operator should select the date range for the reports.

Remember, all of these reports will only report on data archived by the program. If the program is not running, then no data will be found for that period.

For samples of each report, see the following pages.

| CRViewerPrintForm     | · Designation in the same in | -                   |                         |           | x |
|-----------------------|------------------------------|---------------------|-------------------------|-----------|---|
| Main Report           | ) ∞ M M •                    |                     |                         |           |   |
|                       | Snap Shot<br>As Of: 12/      | Violation Repo      | rt                      |           | ш |
| Group or Account Name | # of Monthly Cars            | # of Transient Cars | Date/Time of Violation  | Max Limit |   |
| Hotel Room Keys       | 1                            | 0                   | 09/11/2013 1:19:00PM    | 0         |   |
|                       | 1                            | 0                   | 09/11/2013 1:20:00PM    | 0         |   |
|                       | 0                            | 1                   | 09/27/2013 7:00:00AM    | 0         |   |
|                       | 0                            | 1                   | 09/27/2013 10:38:00AM   | 0         |   |
|                       | 0                            | 1                   | 10/05/2013 4:10:00PM    | 0         |   |
|                       | 0                            | 1                   | 10/07/2013 7:49:00AM    | 0         |   |
|                       | 0                            | 1                   | 10/09/2013 11:58:00PM   | 0         |   |
|                       | 0                            | 1                   | 10/11/2013 8:16:00AM    | 0         |   |
|                       | 0                            | 2                   | 10/11/2013 8:21:00AM    | 0         |   |
|                       | 0                            | 3                   | 10/11/2013 8:25:00AM    | 0         | - |
| Current Page No.: 1   | Total Page No.: 1+           |                     | Zoom Factor: Page Width |           |   |

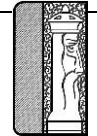

| CRViewerPrintForm<br>Main Report | Detail Monthly Cards Used     From: 01/03/2013 To: 12/0 <u>Card # # of Cars Ente</u> 1250001                                | d Report<br>3/2013<br>$\frac{x}{2}$ $\frac{2}{2}$ $\frac{2}{2}$ |  |
|----------------------------------|----------------------------------------------------------------------------------------------------|-----------------------------------------------------------------|--|
| Current Page No.: 1              | Total Page No.: 1                                                                                                    | Zoom Factor: Page Width                                         |  |
|                                  |                                                                                                    |                                                                 |  |
|                                  |                                                                                                    |                                                                 |  |
|                                  |                                                                                                    |                                                                 |  |
|                                  | Automation & Management Cons <sup>.</sup><br>2804 Billings Ave, Helena, MT 59601 •<br>Systems Integration • Custom Programr | ulting, LLC<br>9 (406) 442-6665<br>ning • PC Services           |  |

| CRViewerPrintForm                               |                                                                                                    |                                                               |  |
|-------------------------------------------------|----------------------------------------------------------------------------------------------------|---------------------------------------------------------------|--|
|                                                 | ⊨ 🔄 🛛 AA AA? •                                                                                                    |                                                               |  |
| Main Report                                     |                                                                                                    |                                                               |  |
| Account Name<br>Hotel Room Keys<br>Grand Total: | Monthly Cards Used Sum           From: 01/03/2013         To: 1           # of Cars Enter         # of Cars Exit           2         2           2         2           2         2           2         2 | mary Report<br>2/03/2013                                      |  |
| Current Page No.: 1                             | Total Page No.: 1                                                                                                    | Zoom Factor: Page Width                                       |  |
|                                                 |                                                                                                    |                                                               |  |
|                                                 | Automation & Management C<br>2804 Billings Ave, Helena, MT 5960<br>Systems Integration • Custom Progra                                                                                                   | onsulting, LLC<br>D1 ● (406) 442-6665<br>amming ● PC Services |  |